2019-11-12

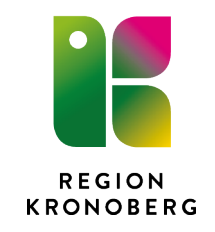

## Instruktion vaccination med batchnummer

Vaccination med *ej tidsatt* ordination, se sidan 5

# Vaccination med förlängd giltighetstid, se sidan 7 (ny funktion 2019)

- 1. Sök fram patient
- 2. Välj Läkemedel eller Läkemedelslista i Menyn.
- 3. Tryck på Ny (-fliken)
- 4. Sök fram den produkt/mall du tänker använda, se även favoritmarkering i punkt 8

| Läkemedels     | lista Ut                                               | delningsvy Receptöversikt Vacci     | nationalista Nutritiona | produkter Förbrukningsartiklar  | Ny                                    |                               |     |                                                                         |          |
|----------------|--------------------------------------------------------|-------------------------------------|-------------------------|---------------------------------|---------------------------------------|-------------------------------|-----|-------------------------------------------------------------------------|----------|
| Sök efter Lä   | kemedel                                                | <ul> <li>influvac</li> </ul>        |                         | ×                               | Vårdkontakt: (Ingen)                  |                               |     | O Recept Information från dosregistret kan int                          | te visas |
| på alla enhe   | ster                                                   | ▼ Filtrera                          | Mall, Produkt, generi   | ka, ATC-kod, ordinationsorsak 📕 | Ordinatör: Hyt                        | er, Mats (huvudadministratör) | 7   | Administreras på enhet: (Vilken som helst)                              | •        |
| Sökresul       | tat:4 Mall                                             | ar                                  |                         |                                 |                                       |                               | 1   | Information A Varningar                                                 | E        |
|                |                                                        | Mallnamn                            | Dosering                | Styrika                         | Form                                  | Ordinationsorsak              | • * | Om mallen                                                               | 1        |
| Influvac inj i | m; 0,5end. I                                           | Batch N11R (influensa, vaccination) | 0,5 ml engångsdos       |                                 | Injektionsvätska, suspension, förfyl. | . Vaccination mot influensa   |     | Batchoummer N11R                                                        |          |
| Influvac inj i | m; 0,5end. I                                           | Batch N21N (influensa, vaccination) | 0,5 ml engångsdos       |                                 | Injektionsvätska, suspension, förfyl. | Vaccination mot influensa     |     |                                                                         |          |
| Influvac inj i | m; 0,5end. I                                           | Batch N30N (influensa, vaccination) | 0,5 ml engångsdos       |                                 | Injektionsvätska, suspension, förfyl. | . Vaccination mot influensa   |     | Om man givit samma batch tidigare finns detta nr att hämta i rullisten. |          |
| Influvac inj i | m; 0,5end (                                            | ej tidssatt) utan batchnummer       | 0,5 ml engångsdos       |                                 | Injektionsvätska, suspension, förfyl. | . Vaccination mot influensa   |     | Om utsatta behandlingar                                                 |          |
| Sökresul       | tat:1 Prod                                             | ukter                               |                         |                                 |                                       |                               | 1   | Om biverkningar                                                         | 1        |
| Generika       | Produkt                                                | Form                                |                         | Storka                          |                                       | ATC-kod                       |     | Mål                                                                     |          |
|                | Influvac Injektionsvätska, suspension, förfylld spruta |                                     |                         |                                 | J07880                                | 2                             |     | Notera vid administrering                                               | 1        |
|                |                                                        |                                     |                         |                                 |                                       |                               |     | Ordinationskommentar                                                    |          |
|                |                                                        |                                     |                         |                                 |                                       |                               |     |                                                                         |          |

5. Öppna kontaktfältet och välj kontakt. Finns ingen att välja – skapa en!

| / |              |                                                                                                    |                                  |
|---|--------------|----------------------------------------------------------------------------------------------------|----------------------------------|
|   | Vårdkontakt: | (Ingen)                                                                                                    | från dosregistret kan inte visas |
|   |              | (Ingen)                                                                                                    | •                                |
|   |              | 2017-11-02 12. Administrativ kontakt - , Rizvanovic, Damir (sjuksköterska), Akutgeriatrisk avdelning 13, Akutgeriatriska kliniken |                                  |
|   |              | 2017-10-21 12. Administrativ kontakt - , 1,, Uppvidinge gymnasieskola, Barn- och utbildningsförvaltningen Uppvidinge kommun       | EI                               |
|   |              | 2017-10-21 12. Administrativ kontakt - , Åström, Elisabeth (sjuksköterska), Infektionsavdelning 17, Infektionskliniken            | ±1                               |
|   |              | 2017-09-01 25. Dagsjukvård - , Andersson, Mikael (överläkare), Intensivvårdsavdelningen Ljungby, Ortopedkliniken                  |                                  |
|   |              | 2017-08-22 12. Administrativ kontakt - , Lupeskovic, Violeta (överläkare), Ögonmottagningen Växjö, Ögonkliniken                   |                                  |
|   |              | <visa alla=""></visa>                                                                                                    |                                  |
|   |              | Ny vårdkontakt                                                                                                    |                                  |
|   |              |                                                                                                    |                                  |

6. I kolumnen Mallnamn i sökresultatet kan du se vilket batchnummer mallen innehåller men också i fältet Om mallen till höger

| Läkemedelslista Utdeln          | ningsvy Receptöversikt Vaccina                | ationslista Nutritionsprodu | ikter Förbrukningsartiklar | Ny                                   |                              |     |                                                                         |              |  |  |
|---------------------------------|-----------------------------------------------|-----------------------------|----------------------------|--------------------------------------|------------------------------|-----|-------------------------------------------------------------------------|--------------|--|--|
| Sök efter Läkemedel             | <ul> <li>influvac</li> </ul>                  |                             | × 🎗                        | Vårdkontakt: <sup>9</sup> (Ingen)    |                              |     | O Recept     Information från dosregistret kan                          | n inte visas |  |  |
| på alla enheter                 | <ul> <li>Filtrera</li> </ul>                  | Mall, Produkt, generika, Al | °C-kod, ordinationsorsak 🚺 | Ordinatór: Hytte                     | r, Mats (huvudadministratõr) | 1   | Administreras på enhet: (Vilken som helst)                              | ٠            |  |  |
| Sökresultat:4 Mallar            | Sokrevultat-4 Mallar 💉 Information 🔥 Vaningar |                             |                            |                                      |                              |     |                                                                         |              |  |  |
|                                 | Malinamn                                      | Dosering                    | Styrka                     | Form                                 | Ordinationsorsak             | • * | Om mallen                                                               | -            |  |  |
| Influvac inj im; 0,5end. Bato   | ch N11R (influensa, vaccination)              | 0,5 ml engångsdos           |                            | Injektionsvätska, suspension, förfyl | Vaccination mot influensa    | *   | Batchnummer N11R                                                        |              |  |  |
| Influvac inj im; 0,5end. Batc   | ch N21N (influensa, vaccination)              | 0,5 ml engångsdos           |                            | Injektionsvätska, suspension, förfyl | Vaccination mot influensa    | *   | Bachighner with                                                         |              |  |  |
| Influvac inj im; 0,5end. Bato   | ch N30N (influensa, vaccination)              | 0,5 ml engångsdos           |                            | Injektionsvätska, suspension, förfyl | Vaccination mot influensa    | *   | Om man givit samma batch tidigare finns detta nr att hämta i rullisten. |              |  |  |
| Influvac inj im; 0,5end (*ej ti | idssalt) utan batchnummer                     | 0,5 ml engångsdos           |                            | Injektionsvätska, suspension, förfyl | Vaccination mot influensa    | *   | An dealer to be been discussed                                          |              |  |  |
| Sökresultat: 1 Produkt          | ler                                           |                             |                            |                                      |                              | 1   | Om biverkningar                                                         | 1            |  |  |
| Generika Produkt                | Form                                          |                             | Storka                     |                                      | ATC-kod                      |     | Mår                                                                     |              |  |  |
| Influvac In                     | ijektionsvätska, suspension, förfylld sp      | oruta                       |                            | J078802                              |                              |     | Notera vid administrering                                               | 1            |  |  |
|                                 |                                               |                             |                            |                                      |                              |     | Ordinationskommentar                                                    |              |  |  |
|                                 |                                               |                             |                            |                                      |                              |     | 1 šok                                                                   |              |  |  |

7. Se till att knappen Administreras på enhet är isatt

| •   | ORecept                                    | Information från dosregistret kan inte visas |
|-----|--------------------------------------------|----------------------------------------------|
| V   | Administreras på enhet: (Vilken som helst) | T                                            |
| × 1 | Information 🛕 Varningar                    | Ŧ                                            |
|     | Om mallen                                  | ی ا                                          |

8. Om du antar att du skall ge denna vaccination (eller annan mall) många gånger kan du markera den *blå stjärnan* längst till höger. Då blir denna mall en *favorit* och kommer att ligga kvar varje gång du öppnar Ny-fliken.

| Ordinationsorsak          |          |
|---------------------------|----------|
| Vaccination mot influensa | 1        |
| Vaccination mot influensa | <b>1</b> |
| Vaccination mot influensa | 1        |
| Vaccination mot influensa | 1        |

9. Om vaccinationen skall ges "nu", tryck på Signera och visa i Utdelningsvyn

| V Mats Hytter, (manyt) Huvudauministrator ke | gion nonoberg visasporter on oso ono no.1                                                                                                    |                                                                      |
|----------------------------------------------|----------------------------------------------------------------------------------------------------|----------------------------------------------------------------------|
| 🕫 🕂 Meny 🛛 🌟 18 90:                          | 1221-9367, Test, Ros18, 126 år 💡 🖓 💡 💄                                                                                                    | ₹ Rensa Listor▼ 🛓                                                    |
| MINA GENVÄGAR                                | Q Lakemedel 18 901221-9367 Test, Ros18                                                                                                    |                                                                      |
| Användare                                    | Läkemedelslista Utdelningsv Receptiversikt Vaccinationslista Nutritionsprodukter Förbrukningsartlikar Ny                                          |                                                                      |
| e-Learning allmän inloggning                 |                                                                                                    | O Recent     Information från dosregistret kan inte visas            |
| Enhetsregister                               |                                                                                                    |                                                                      |
| Enhetsöversikt                               | pe alla enheter                                                                                                    | Administreras på enhet: (Vilken som helst)                           |
| Lakemedelslista                              | Silveenitat 4 Mailar                                                                                                    | Information 🛕 Varningar                                              |
| Katalooadministration                        | Malhamn Doserino Shrka Form Ordinationsorsak 🔍 🖈                                                                                                  | Om mallen 🔮                                                          |
| Malladministration                           | Influvac inj im; 0,5end. Batch N11R (influensa, vaccination) 0,5 ml engångsdos Injektionsvätska, suspension, förfylld Vaccination mot influensa 主 | Batchoummer N11R                                                     |
| Osignerat och Ovidimerat                     | Influvac ini im, o Send Batch N21N (influensa, vaccination) 0.5 mi engångsdos ini jektionsvälska, suspension, förtfild Vaccination mot influensa  | Om men skil somme heldt lidigere fines delte er att hämte i sulisten |
| Serverinställningar                          | imitvac inj imi, ujeno tasion kuovi (imuensa, vaconatori) uje imi engangsoos injeetionskatska, suspension, hontid vaconatori moi imuensa 🕅        | Om de de la balancia daga e minis deuta ni alti nama nomisien.       |
| Systemövergripande inställningar och urval   |                                                                                                    | Om usata benandingar                                                 |
| Termer                                       | Sökresultat: 1 Produkter                                                                                                    | Om biverkningar 🧨                                                    |
| Oppna prioritetskonfigurering                | Generika Produit Form Styrka • ATC-kod                                                                                                    | Mài                                                                  |
| Oversika skickade e-recept                   | Influvac Injektionsvätska, suspension, förfylid spruta J07BB02                                                                                    | Notera vid administrering                                            |
|                                              |                                                                                                    | Ordinationskommentar                                                 |
|                                              |                                                                                                    | Länk                                                                 |
|                                              |                                                                                                    |                                                                      |
|                                              |                                                                                                    |                                                                      |
|                                              |                                                                                                    |                                                                      |
|                                              |                                                                                                    |                                                                      |
|                                              |                                                                                                    |                                                                      |
|                                              |                                                                                                    |                                                                      |
|                                              |                                                                                                    |                                                                      |
|                                              |                                                                                                    |                                                                      |
|                                              |                                                                                                    |                                                                      |
|                                              |                                                                                                    |                                                                      |
|                                              |                                                                                                    |                                                                      |
|                                              |                                                                                                    |                                                                      |
|                                              |                                                                                                    |                                                                      |
|                                              |                                                                                                    |                                                                      |
|                                              |                                                                                                    |                                                                      |
|                                              |                                                                                                    |                                                                      |
|                                              |                                                                                                    |                                                                      |
|                                              |                                                                                                    |                                                                      |
|                                              |                                                                                                    |                                                                      |
|                                              |                                                                                                    |                                                                      |
|                                              |                                                                                                    |                                                                      |
|                                              |                                                                                                    |                                                                      |
|                                              |                                                                                                    |                                                                      |
|                                              |                                                                                                    |                                                                      |
|                                              |                                                                                                    |                                                                      |
|                                              |                                                                                                    |                                                                      |
|                                              |                                                                                                    |                                                                      |
|                                              |                                                                                                    |                                                                      |
|                                              |                                                                                                    |                                                                      |
|                                              |                                                                                                    | n 09 to 09                                                           |
| Rehåll fönster                               | 0.5 ml engángados     0.5 ml engángados     0.0 0 00:00 16:00 00:00                                                                               | 08:00 16:00 00:00 08:00 16:00                                        |
|                                              | Injektionsvätska, suspension, förfylld                                                                                                    |                                                                      |
| ×                                            | ① Vaccination mot influensa                                                                                                    |                                                                      |
|                                              | a com                                                                                                    |                                                                      |
|                                              | PA95                                                                                                    | Sinera Signera och öppna listan O tinationsdetaljer                  |
|                                              |                                                                                                    |                                                                      |

10. Vaccinationen visas nu i fliken Vaccinationslista

| Läł  | emedelslista    | Utdelningsvy      | Receptoversikt   | Vaccinationslista                  | Nutrit | ionsprodukte | r Förbrukningsar | tiklar Ny. |     |     |     |      |       |      |
|------|-----------------|-------------------|------------------|------------------------------------|--------|--------------|------------------|------------|-----|-----|-----|------|-------|------|
| Vam  | ingar: 🚸 🚳      | ¢3                | Information      | från dos                           |        |              |                  |            |     |     |     |      |       |      |
| Pres | entationsläge:  |                   | Sortera lista    | s enligt                           |        |              |                  |            |     |     |     |      | -     |      |
|      | ten Mellan      | Stor              | ATC kod          |                                    |        | 20           | 3                | 2014       | 201 | 5 2 | 016 | 2017 | 2018  | 2019 |
|      |                 |                   |                  |                                    |        |              |                  |            |     |     | •   |      | •     |      |
|      | Aktuella läkemi | edelsbehandlinga  | r                |                                    |        |              |                  |            |     |     |     |      |       |      |
| 4    | Influvac        | tska, suspension, | 0,5 ml eng       | jāngsdos 2                         | 0      |              |                  |            |     |     |     |      | 0.000 |      |
|      | intramuskul     | art               | Vaccin<br>2017-1 | ation mot influensa<br>11-07 14:41 |        |              |                  |            |     |     |     |      |       |      |
| Avsl | stade läkemede  | elsbehandlingar [ | 15]              |                                    |        |              |                  |            |     |     |     |      |       |      |
|      |                 |                   |                  |                                    |        | 4            |                  |            |     |     |     |      |       |      |
|      |                 |                   |                  |                                    |        |              |                  |            |     |     |     |      |       |      |
|      |                 |                   |                  |                                    |        |              |                  |            |     |     |     |      |       |      |
|      |                 |                   |                  |                                    |        |              |                  |            |     |     |     |      |       |      |

- 11. För att signera utdelningen, byt flik till Utdelningsvy
- 12. Markera dosen, högerklicka och välj Administrera

|      | Max       | Sortera lista enligt                                                 |                   | 1 år        | 1 mår  | 1 1 1 1 1 1 1 1 1 1 1 1 1 | . 1             | dag 1 tim | ime 15 min | ŤΠ |
|------|-----------|----------------------------------------------------------------------|-------------------|-------------|--------|---------------------------|-----------------|-----------|------------|----|
|      |           | Warmaste Untermigar                                                  |                   |             |        |                           | 2016-04-14 15:1 | 7         |            |    |
|      |           |                                                                      |                   | 2016 apr,10 | 14     |                           |                 |           | fr 15      |    |
| -    |           |                                                                      |                   | 04          | 1:00 0 | 8:00 12:00                | 16:01           | 20:00     | 00:00      |    |
| Ě    | Utdelning | iar [1]                                                              |                   |             |        |                           |                 |           |            |    |
| Lake | P         | A M-RVAXPRO<br>Pulver och vätska till injektionsvät<br>nframuskulärt | 0.5 ml engångsdos |             |        |                           | 15:14<br>0.5 ml |           |            |    |
|      |           |                                                                      |                   | 4           |        |                           |                 |           |            | P. |
|      |           |                                                                      |                   |             |        |                           |                 |           |            |    |
|      |           |                                                                      |                   |             |        |                           |                 |           |            |    |

- 13. Eftersom det inte finns något godkännande på utdelningen (behövs inte) så får du göra en kommentar i fältet med stjärnan, antingen en relevant kommentar eller så räcker det med en punkt.
- 14. Under Lokalisation anger du var sprutan ges.

| Registrera                                                |                        |           |                                                 |                      |            | × |  |  |  |
|-----------------------------------------------------------|------------------------|-----------|-------------------------------------------------|----------------------|------------|---|--|--|--|
| Ordinerat läkemedel                                       | lordningställ          | Admin     | nistrera                                        | Hoppa över           | Anteckning |   |  |  |  |
| Influvac<br>Injektionsvätska, suspension, förfylld spruta | Tid:                   |           | 2017                                            | /-11-07 💲 🛗          | 14:44 🛟    |   |  |  |  |
| Dos 2017-11-07 14:41                                      | Administrerat lä       | kemede    | el: Influv                                      |                      | v.         |   |  |  |  |
| 0,5 ml                                                    |                        |           | , Injektionsvätska, suspension, förfylld spruta |                      |            |   |  |  |  |
|                                                           | Administrerad d        | os:       | 0,5                                             |                      | ml         |   |  |  |  |
| intramuskulär injektion                                   | Lokalisation           | vä        | inster öve                                      | erarm                | •          |   |  |  |  |
|                                                           | Batchnummer:           | (In       | nget)<br>törakönk                               |                      |            |   |  |  |  |
|                                                           |                        | FÖ        | ördelat i b                                     | ei<br>Jåda näsborrar | na         |   |  |  |  |
|                                                           |                        | hö        | öger lår                                        |                      |            |   |  |  |  |
|                                                           |                        | hö        | öger skinl                                      | ka                   |            |   |  |  |  |
|                                                           |                        | Ve        |                                                 |                      |            |   |  |  |  |
|                                                           | Kommentera:            | vä        | inster lår                                      |                      |            |   |  |  |  |
|                                                           |                        | vä        | änster skinka<br>änster överarm                 |                      |            |   |  |  |  |
|                                                           |                        | Va        | inster ove                                      |                      |            |   |  |  |  |
|                                                           |                        |           |                                                 |                      |            |   |  |  |  |
|                                                           |                        |           |                                                 |                      |            |   |  |  |  |
|                                                           | Notera vid admin       | nistrerin | ıg                                              |                      |            |   |  |  |  |
|                                                           | (i) Batchnumn          | ner N21   | N                                               |                      |            |   |  |  |  |
|                                                           |                        |           |                                                 |                      |            |   |  |  |  |
|                                                           |                        |           |                                                 |                      |            |   |  |  |  |
|                                                           |                        |           |                                                 |                      |            |   |  |  |  |
| Registrering Namn                                         |                        |           | Si                                              | anerad               |            |   |  |  |  |
| Administrering 07/11/2017 14:44 MatsHytter                |                        |           |                                                 |                      |            |   |  |  |  |
| - 0,5 ml Influvac                                         |                        |           |                                                 |                      |            |   |  |  |  |
| - Lokalisation vänster överarm                            |                        |           |                                                 |                      |            |   |  |  |  |
|                                                           |                        |           |                                                 |                      |            |   |  |  |  |
|                                                           |                        |           |                                                 |                      |            |   |  |  |  |
| Ad                                                        | ministrera <u>A</u> vi | bryt      |                                                 |                      |            |   |  |  |  |

15. Batchnumret för mallen finns i fältet **Notera vid administrering**, öppna och välj fram det batchnummer du vill registrera. Alla batchnummer för influensakampanjen finns inlagda. Tryck Administrera.

| Registrera                                    |                                                                 |                                                                              |  |  |  |  |  |  |  |  |
|-----------------------------------------------|-----------------------------------------------------------------|------------------------------------------------------------------------------|--|--|--|--|--|--|--|--|
| Ordinarat läkomodel                           | lordningställ Adminis                                           | trera Hoppa över Anteckning                                                  |  |  |  |  |  |  |  |  |
| Influvac                                      |                                                                 |                                                                              |  |  |  |  |  |  |  |  |
| Injektionsvätska, suspension, förfylld spruta | Tid:                                                            | 2017-11-07 🛊 🛗 14:44 🛊                                                       |  |  |  |  |  |  |  |  |
| Dos 2017-11-07 14:41                          | Administrerat läkemedel:                                        | Influvac v                                                                   |  |  |  |  |  |  |  |  |
| 0,5 ml                                        |                                                                 | , Injektionsvätska, suspension, förfylld spruta                              |  |  |  |  |  |  |  |  |
|                                               | Administrerad dos:                                              | 0,5 ml                                                                       |  |  |  |  |  |  |  |  |
| intramuskulär injektion                       | Lokalisation vän:                                               | ster överarm 🔻                                                               |  |  |  |  |  |  |  |  |
|                                               | Batchnummer:                                                    | <b>T</b>                                                                     |  |  |  |  |  |  |  |  |
|                                               |                                                                 | N11R                                                                         |  |  |  |  |  |  |  |  |
|                                               | Kommentera:<br>Notera vid administrering<br>() Batchnummer N21N | L14R<br>L28<br>L28N.<br>N21N<br>N11r<br>N30N<br>J21N<br>N11R<br>L280<br>L28N |  |  |  |  |  |  |  |  |
| Log                                           |                                                                 |                                                                              |  |  |  |  |  |  |  |  |
| Registrering Namn                             |                                                                 | Signerad                                                                     |  |  |  |  |  |  |  |  |
| Administrering 07/11/2017 14:44 MatsHytter    |                                                                 |                                                                              |  |  |  |  |  |  |  |  |
| - 0,5 ml Influvac                             |                                                                 |                                                                              |  |  |  |  |  |  |  |  |
| - Lokalisation vänster överarm                |                                                                 |                                                                              |  |  |  |  |  |  |  |  |
|                                               |                                                                 |                                                                              |  |  |  |  |  |  |  |  |
| Ac                                            | Iministrera <u>A</u> vbryt                                      |                                                                              |  |  |  |  |  |  |  |  |

#### Detta är en obligatorisk registrering som måste göras. Var noggrann!

16. Dosen får nu klockslag och ikonen ändrar färg i listorna

|      |                     |                                                   |            |              | 0     |         |                  | Ei      | desertiont Nor Record    |
|------|---------------------|---------------------------------------------------|------------|--------------|-------|---------|------------------|---------|--------------------------|
|      | Ny                  |                                                   |            |              |       |         |                  | 5,      | dospeneire mer Eascal    |
|      | Läken               | medelslista Utdelningsvy Vaccinationslista 🕸 🛇 🔾  | 50         |              |       |         |                  |         |                          |
|      | • Ma:               | ax Sortera lista enligt:                          | _          |              |       | 0       |                  |         |                          |
|      | O Min               | 0 Näumeste utdelninger                            |            | l<br>1 år    | 1 mån | 1 vecka | 1 dag            | 1 timme | 15 min                   |
|      | Narmaste uterningar |                                                   |            |              |       |         | 2016 04 14 15:17 |         |                          |
|      |                     |                                                   |            |              |       |         | 2010-04-14 15:17 |         |                          |
|      |                     |                                                   | 20         | 16 apr,to 14 |       |         |                  |         | fr 15                    |
| - de |                     |                                                   |            | 04:00        | 08:00 | 12:00   | 16:00            | 20:00   | 00:00                    |
| Ē    | Utdelni             | ningar [1]                                        |            |              |       |         |                  |         |                          |
| ak   |                     | M-M-RVAXPRO                                       |            |              |       |         |                  |         |                          |
| -    |                     | 0,5 ml engångsdos                                 | 0          |              |       |         | 15:14            |         |                          |
|      |                     | Pulver och vatska till injektionsvat              | <b>(i)</b> |              |       |         | A                |         |                          |
|      |                     | Vaccination mot mässling, på                      |            |              |       |         | 0.0 10           |         |                          |
|      |                     | 2016-04-14 15:14                                  |            |              |       |         |                  |         |                          |
|      |                     |                                                   |            |              |       |         |                  |         |                          |
|      |                     |                                                   |            |              |       |         |                  |         |                          |
| -    | 1                   |                                                   |            |              |       |         |                  |         |                          |
|      |                     |                                                   |            |              |       |         |                  |         |                          |
|      |                     |                                                   |            |              |       |         |                  |         |                          |
|      |                     |                                                   |            |              |       |         |                  |         |                          |
|      | Ny                  |                                                   |            |              |       |         |                  | I       | Ej dospatient Mer Pascal |
|      | Läke                | emedelslista Utdelningsvy Vaccinationslista 🗇 🛇 🔿 | 8 #        |              |       |         |                  |         |                          |
|      |                     | Outlease lists and list                           | ~          |              |       |         |                  |         | <b>.</b>                 |
|      | Ma                  | ax Softera lista enligt:                          | 0          |              |       |         |                  |         | 13 54                    |

|       | Läken                   | nedelslista Utdelningsvy Vaccin                                        | ationslista 🌵 🛇 🔿 🕄                                                     |       |        |           |         |                  |           |        |      |          |
|-------|-------------------------|------------------------------------------------------------------------|-------------------------------------------------------------------------|-------|--------|-----------|---------|------------------|-----------|--------|------|----------|
|       | <ul> <li>Max</li> </ul> | Sortera lista enligt:                                                  |                                                                         | 0     |        |           |         |                  |           |        |      | <b>a</b> |
|       | O Med                   | Ordinationsorsak                                                       |                                                                         | 10 år | 1 år   | 1 mân     | 1 vecka | 1 dag            | 1 timme   | 15 min |      |          |
|       | () Min                  |                                                                        |                                                                         |       |        |           |         | 2016-04-14 15:15 | )         |        |      |          |
| medel |                         |                                                                        |                                                                         |       | 2012 3 | 2013 2014 | 2015    | 2016             | 2017 2015 | 2 2019 | 2020 | 2021     |
| ake   |                         | tuella läkemedelsbehandlingar                                          |                                                                         |       |        |           |         |                  |           |        |      |          |
|       |                         | M-M-RVAXPRO<br>Pulver och vätska till injektionsväts<br>intramuskulärt | 0,5 ml engångsdos S<br>Vaccination mot mässling, på<br>2016-04-14 15:14 |       |        |           |         | 0.4 mi           |           |        |      |          |
|       |                         |                                                                        |                                                                         | 4     |        |           |         |                  |           |        |      | •        |

17. Om vaccinationstiden behöver justeras välj då istället **Ordinationsdetaljer** vid punkt 7. Justera insättningstiden innan du trycker Signera och visa i Utdelningsvyn.

| Start:            | Datum och tid         2017-11-b8+         15:26           Effer         1         Introductoretilfellen | ×     |
|-------------------|----------------------------------------------------------------------------------------------------|-------|
| Slut<br>Varningar | Letter V 01 Outdemingsumatien                                                                           | · · · |
| Uppfölinin        | a                                                                                                    |       |

18. För att ytterligare snabba upp hanteringen kan man använda funktionen *Behåll fönster* för Läkemedelslistan, då slipper man öppna denna vid varje ny patient som söks fram. Öppna först Läkemedelslistan enligt punkt 2, markera sedan rutan vid *Behåll fönster.* 

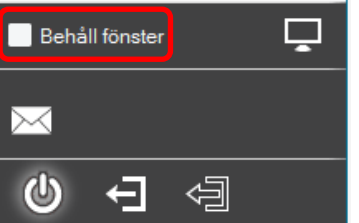

## Vaccination med ej tidssatt ordination:

- 1. Gör enligt punkt 1-8 ovan
- 2. Gå till Ordinationsdetaljer
- 3. Välj Ej tidssatt i rullisten Start

| Läkem            | edelslista                | Utdelningsvy                    | Receptöversikt           | Vaccinationslista      | Nutritionsprodukter      | Förbrukningsartiklar    | Ny     | Inf     |
|------------------|---------------------------|---------------------------------|--------------------------|------------------------|--------------------------|-------------------------|--------|---------|
| Vårdkor          | ntakt: 201                | 7-11-02 12. Admir               | nistrativ kontakt - , Ar | ndersen, Cecilia (dist | iktsköterska), Vårdcentr | alen Capio Hovshaga, Vå | rdcent | ralen ( |
| <u>L</u> äkeme   | edel:                     | nfluvac, , Injektion            | svätska, suspensio       | n, förfylld spruta     |                          | v 🕨                     |        |         |
| Ordinat          | ionsorsak: V              | accination mot inf              | fluensa                  |                        |                          |                         |        | 201     |
| Admins           | ätt: intran               | nuskulär injektion              |                          |                        |                          | •                       |        | 201     |
| 0.01             | 101 1                     |                                 |                          |                        |                          |                         |        | 15:3    |
| Spadnii          | ng/ <u>B</u> iandnir      | ig:                             |                          |                        |                          | P                       |        | Tota    |
| Doserir          | ng: ml                    | <ul> <li>0,5end</li> </ul>      |                          |                        |                          | i ?                     |        |         |
|                  |                           |                                 |                          |                        |                          | =                       |        |         |
| Start<br>Slut:   | Datur<br>Datur<br>Ej tida | n och tid<br>n och tid<br>ssatt | 17-11-07 \$ 15:          | 33 <b>v</b>            |                          | ×                       |        |         |
|                  |                           |                                 |                          |                        |                          |                         |        |         |
| Varning          | jar 🛕                     |                                 |                          |                        |                          | ▶                       |        |         |
| <u>U</u> ppfölji | ning                      |                                 |                          |                        |                          | ►                       |        |         |

#### 4. Välj orsak Ordinerad dos vaccin

| Läkemede    | Islista Utd    | elningsvy                                                               | Receptöversikt           | Vaccinationslista      | Nutritionsprodukter       | Förbrukningsartikl | ar       |
|-------------|----------------|-------------------------------------------------------------------------|--------------------------|------------------------|---------------------------|--------------------|----------|
| Vårdkontakt | 2017-11-0      | 2 12. Admin                                                             | iistrativ kontakt - , Ar | ndersen, Cecilia (dist | riktsköterska), Vårdcentr | alen Capio Hovshag | a, Vå    |
| Läkemedel   | Influva        | c, , Injektion                                                          | svätska, suspensio       | n, förfylld spruta     |                           | v                  | ►        |
| Ordinations | orsak: Vaccina | ation mot inf                                                           | luensa                   |                        |                           |                    |          |
| Adminsätt:  | intramuskul    | är injektion                                                            |                          |                        |                           | •                  | ►        |
| Spadning/B  | landning:      |                                                                         |                          |                        |                           |                    | ►        |
| Dosering:   | ml 🔻           | 0,5end                                                                  |                          |                        |                           | i 1                | ?        |
|             |                |                                                                         |                          |                        |                           | =                  |          |
|             |                | Ors                                                                     | ak:                      |                        |                           |                    | ►        |
| Start       | Ej tidssatt    | ▼ <v3< td=""><td>ālj&gt;</td><td></td><td></td><td></td><td></td></v3<> | ālj>                     |                        |                           |                    |          |
|             | CRee           | Anr                                                                     | nan orsak                |                        |                           |                    | 1        |
| Slut        | Ellel          | Cp                                                                      | eration eller behan      | dling                  |                           |                    |          |
|             |                |                                                                         | dersökning               |                        |                           |                    | <u> </u> |
| Varningar   | A              | U                                                                       | dersonning               |                        |                           |                    | ! ►      |
| Uppföljning |                |                                                                         |                          |                        |                           |                    | ►        |

5. Kolla att knappen Administreras på enhet är isatt

| •  | ORecept                                   | Information från dosregistret kan inte visas |
|----|-------------------------------------------|----------------------------------------------|
| V  | Administreras på enhet: (Vilken som helst | )                                            |
| ×. | Information A Varningar                   | ₽=                                           |
|    | Om mallen                                 | ی                                            |

6. Signera

### Signera en ej tidssatt ordination

1. Öppna vaccinationslistan och leta upp raden *Ej tidsatta*. Klicka på raden

| Läkemedelslista Utdelningsvy       | Receptöversikt | Vaccinationslista | Nutritio | onsprodukter | Förbrukningsartiklar | Ny |      |
|------------------------------------|----------------|-------------------|----------|--------------|----------------------|----|------|
| Varningar: 🌟 🍆 🎲                   | Information    | ı från dos        |          |              |                      |    |      |
| Presentationsläge:                 | Sortera lista  | a enligt:         |          |              |                      |    |      |
| Liten Mellan Stor                  | ATC kod        | •                 | '        | 2013         | 2014                 |    | 2015 |
| Ej tidssatta [3]                   |                |                   |          |              |                      |    |      |
| Avslutade läkemedelsbehandlingar [ | [15]           |                   |          |              |                      |    |      |
| Makulerade läkemedelsbehandlinga   | r [1]          |                   |          |              |                      |    |      |
|                                    |                |                   |          | •            |                      |    |      |

2. Markera önskad rad, högerklicka och välj Aktivera

| Ej tids | isatta [3]                                             |                                 |   |                              |
|---------|--------------------------------------------------------|---------------------------------|---|------------------------------|
|         | Infanrix hexa<br>Pulver och vätska till injektionsväts | 0,5 ml engångsdos ∑ 😮           |   |                              |
|         | intramuskuran                                          | Vaccination mot diften, stelkra |   | Ändra                        |
|         | Influvac                                               | 0.5 mi engingedos 5 📀           |   | Aktivera                     |
|         | Injektionsvätska, suspension, förfyl                   |                                 |   | Makulera ordination          |
|         | intramuskulärt                                         | Use Vaccination mot influensa   |   | Skapa överkänslighetsvarning |
|         | Influence of                                           |                                 |   | Sätt ut                      |
|         | innuvac.                                               | 0,5 ml engångsdos 🛛 🖸 🕜         |   | Visa Fass                    |
|         | Injektionsvätska, suspension, förfyl<br>inframuskulärt | Vaccination motinfluence        |   | Visa ordinationsinformation  |
|         |                                                        | · vaccination motimidensa       |   | Nytt meddelande              |
| Avslu   | tade läkemedelsbehandlingar [15]                       |                                 |   |                              |
| Maku    | lerade läkemedelsbehandlingar [1]                      |                                 |   |                              |
|         |                                                        |                                 | • |                              |
|         |                                                        |                                 |   |                              |

3. Tryck Aktivera i dialogrutan

| tivera Infanrix | hexa,19 790717-9191 E-Recept Kronoberg, Test |
|-----------------|----------------------------------------------|
| Orsak:          | Annan orsak                                  |
| Tid:            | 2017-11-07 🛊 🗰 15:44 🛊                       |
| Kommentar:      |                                              |
|                 |                                              |
|                 |                                              |

4. Gå till Utdelningsvyn och administrera enligt punkterna 12-15 ovan

## Vaccination med förlängd giltighetstid (ny funktion 2019)

Nu finns möjlighet att förlänga giltighetstiden för en engångsdos, vilket gör att den inte blir inaktiv och obrukbar efter 24 timmar.

Funktionen innebär att det går att signera utdelningen av denna dos under hela den tid man lägger vid ordinationen, i exemplet nedan två veckor.

## Mallar för influensavaccinerna med förlängd giltighetstid 2 veckor finns att välja (se mallnamnet), men om du vill göra ordinationen utan mall, gör så här:

- 1. Gör enligt punkt 1-8 med start på sidan 1 ovan
- 2. Tryck Ordinationsdetaljer
  - Adminsätt: intramuskulär injektion **•** • • Spädning/Blandning b i ⊞ ? Dosering: ml 0.5end 2019-11-13 🛊 🛗 16:06 🔻 Start: Datum och tid 🔻 utdelningstillfällen Slut: Efter . timmar dagar vecko Varningar Δ år utdelningstillfällen ь <u>Uppföljning</u> Adminsätt: intramuskulär injektion • 🕨 ┥ Spädning/Blandning: ► i 🖩 ? Dosering: ml 0,5end b Start: Datum och tid 🔻 2019-11-13 🛊 🛗 16:06 Slut Efter veckor ¥
- 3. Ändra denna ruta till exv. "veckor" och välj 2

4. Signera som vanligt, glöm inte att ändra till administreras på enhet om recept är förifyllt.